## 指定受信の設定方法 auの携帯電話をお使いの方

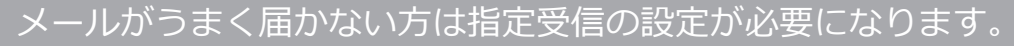

ATFUITE

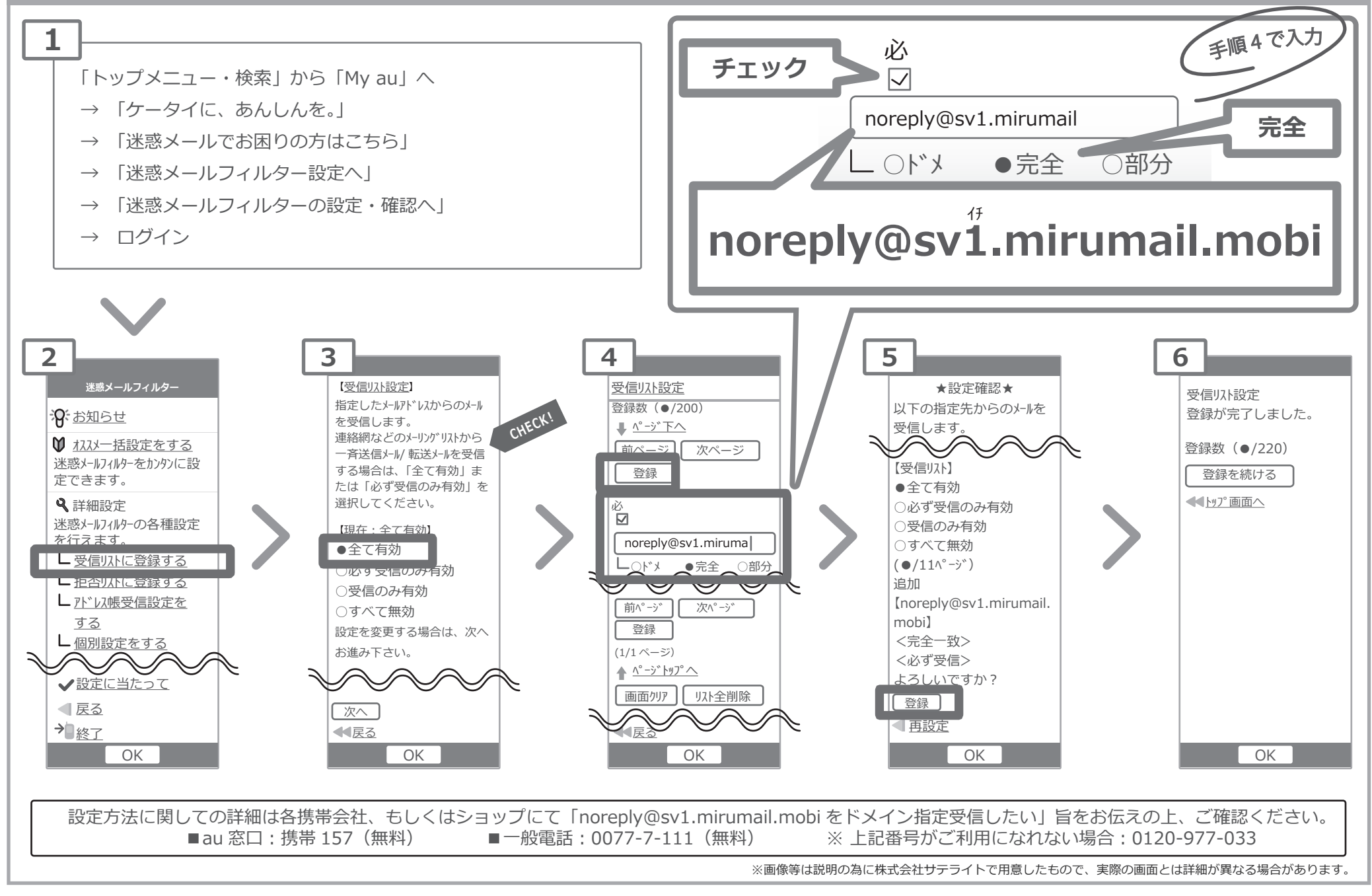